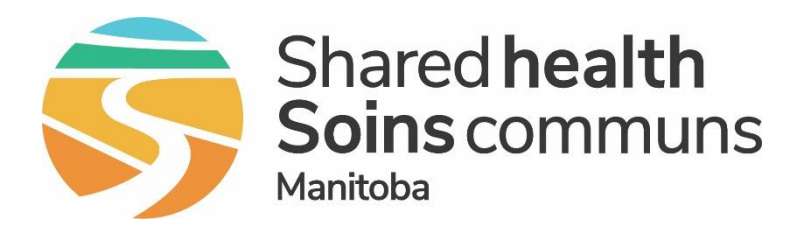

#### **Public Health Information Management System (PHIMS)**

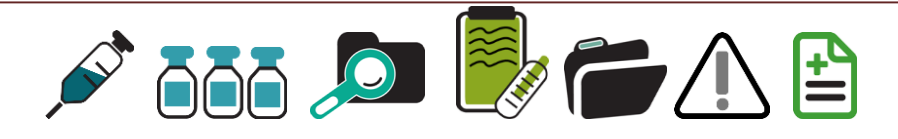

#### Overview of PHIMS Immunization and Inventory Functionality May 2021

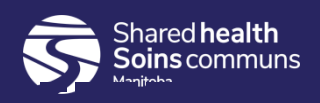

### Outline

#### Welcome

**PHIMS functionalities** 

**Immunization (Demo)** 

- Setting Immunization Defaults
- Searching Client
- Add Single Immunization Provider Recorded
- Add Single Immunization Non Provider Recorded
- Record Consent

**Inventory (Demo)** 

- Receiving Inventory
- Physical Count

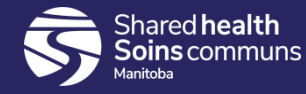

### **PHIMS Landing Page**

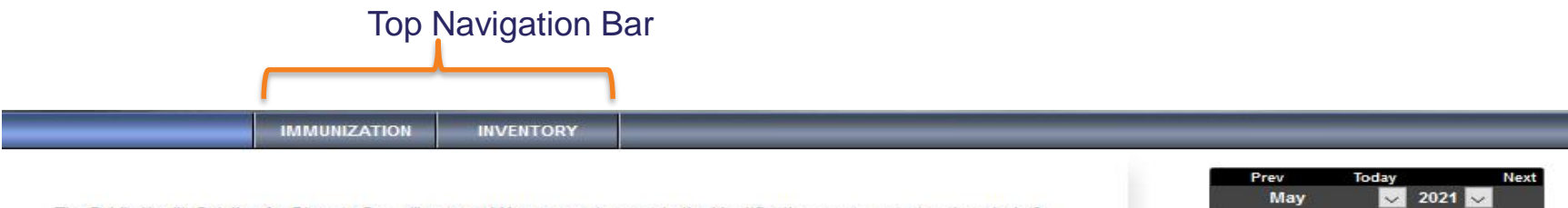

The Public Health Solution for Disease Surveillance and Management supports the identification, management and control of infectious diseases and outbreaks that pose a threat to the publics health.

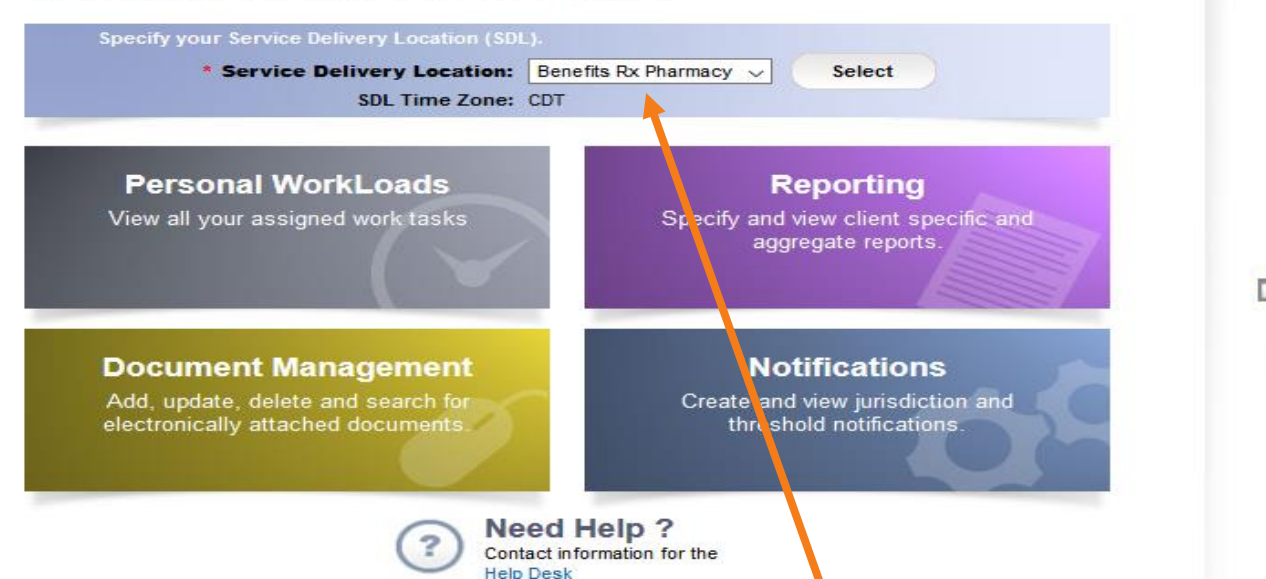

| Prev |     |    | Today  | Next |     |         |
|------|-----|----|--------|------|-----|---------|
|      | May |    | $\sim$ | 202  | 1 ~ |         |
| Su   | Мо  | Tu | We     | Th   | Fr  | Sa      |
|      |     |    |        | -    |     | 1       |
| 2    | 3   | 4  | 5      | 6    | 7   | 8       |
| 9    | 10  | 11 | 12     | 13   | 14  | 15      |
| 16   | 17  | 18 | 19     | 20   | 21  | 22      |
| 23   | 24  | 25 | 26     | 27   | 28  | 29      |
| 30   | 31  | -  |        |      |     | · · · · |

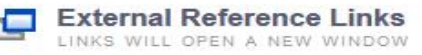

No Reference Link has been added

Ensure the **Service Delivery Location** (SDL) is correct. An SDL is a physical location where the pharmacy services are delivered (e.g. Benefits Rx Pharmacy)

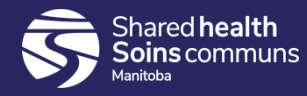

### **Navigation Panes**

¥

Search Clients Immunization **Basic Search Criteria** « Client Number: Client Number Type: Recent Work L Client Last Name: First Name: Search Clients Left Hand **Client Warnings** Gender: Navigation Consent Directives v (LHN) Ŧ 🖉 Immunizations Choose one: Document Management yyyy/mm/dd Date of Birth: Reporting & Analysis Effective From: To: - Folders Date of Birth Range: yyyy/mm/dd yyyy/mm/dd Administration - Sub-folders

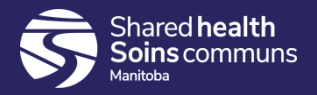

### **Recent Work**

Selecting **Recent Work** will display the last 10 clients you had set in context. Click <u>Summary</u> hyperlink and the client's immunization profile page will display.

| Immunization            |          | Set Report Filters                                        |   |  |  |  |
|-------------------------|----------|-----------------------------------------------------------|---|--|--|--|
| ×                       |          | Report Filters                                            |   |  |  |  |
| <b>A -</b>              |          |                                                           | 1 |  |  |  |
| 🛠 Recent Work           |          | Recent Work:                                              | L |  |  |  |
| L Client                | ~        | 1. Client: Batts, Blake (Client-ID: 3296) Immunization    | l |  |  |  |
| 🥜 Immunizations         | <b>v</b> | Client: Battle, Biorn (Client ID: 3297)     Immunization  | l |  |  |  |
| 눧 Document Management   | ~        | - Immunization: Summary                                   | l |  |  |  |
| de Reporting & Analysis | ~        | 3. Client: Beasley, Bailey (Client ID: 3295) Immunization |   |  |  |  |
| 🔑 Administration        | ~        |                                                           |   |  |  |  |

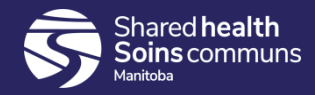

#### Forecaster

| Immunization Forecast by Agent/Antigen        |                         |                |           |                                |             |             |             | ✓ 🔦                   |
|-----------------------------------------------|-------------------------|----------------|-----------|--------------------------------|-------------|-------------|-------------|-----------------------|
| Last Forecast Ran On: 2021 Jan 25             |                         |                |           |                                |             |             |             |                       |
| Forecast Status calculated as of: 2021 Jan 26 |                         |                |           |                                |             |             |             | Forecast              |
| Immunizing Agent/Antigen                      | Forecasted<br>Dose # \$ | More Info<br>≎ | Volume \$ | Brand 🗢 🄇                      | Eligible ≎  | Due 🔺       | Overdue ≎   | Forecast<br>Status \$ |
| Tdap                                          | 1                       |                |           |                                | 1973 Oct 04 | 1973 Oct 04 | 1973 Nov 04 | Overdue               |
| Pneu-P-23                                     | 1                       |                |           |                                | 2020 Oct 04 | 2020 Oct 04 | 2021 Oct 04 | Due                   |
| COVID19-Moderna                               | 2                       |                |           | Moderna<br>COVID-19<br>Vaccine | 2021 Feb 15 | 2021 Feb 22 | 2021 Mar 01 | Jp To Date            |

- Not Forecasted indicates client did not receive first dose or has completed series
- Up to date indicates client received the first dose and is waiting for the second doses. The client has not yet met the minimal time interval for the second dose.
- Eligible client reached the minimal requirement between the first dose and second dose
- 4. **Due** client has reached the recommended interval between doses
- 5. **Overdue** Due plus seven days

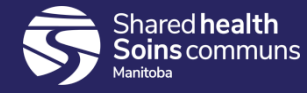

## Chevrons

- Chevrons
  - The Option indicates there is more detail to be displayed
  - The Option indicates that the detail is being displayed

#### **Contains Data**

 Indicates that the panel contains data even though the details are hidden from view

| Imm                                                                                                 | Immunization Details 🗸 🗸                   |              |                   |                       |          |              |                     |                      |  |
|----------------------------------------------------------------------------------------------------|--------------------------------------------|--------------|-------------------|-----------------------|----------|--------------|---------------------|----------------------|--|
| Imm                                                                                                 | Immunization History - Detailed Data Table |              |                   |                       |          |              |                     |                      |  |
| Immunization History - Detailed Data Table   Add Single Immunization  Add One or More Immunizations |                                            |              |                   |                       |          |              |                     |                      |  |
| Update Copy/Replace View Delete                                                                     |                                            |              |                   |                       |          |              |                     |                      |  |
|                                                                                                    |                                            | Agent 🔺      | Date Administered | Age at Administration | Status ≎ | Trade Name 🗘 | Body Site \$        | Volume \$            |  |
|                                                                                                    |                                            | DTaP-IPV-Hib | 2021 Jan 22       |                       | Valid    | Pediacel     | Deltoid: lower left | 0.5 mL               |  |
| Tab                                                                                                 | Panel                                      |              |                   |                       |          |              |                     | <ul> <li></li> </ul> |  |

Shared health

## Fields

- Type Ahead Fields
  - As text is typed the data is searched a character at a time, PHIMS will try to match your entry with data from the list. When the match displays double click on the entry to select it.

| Benefits R                           | () Q |
|--------------------------------------|------|
| Benefits Rx Pharmacy,                |      |
| Renefite Ry Pharmany Carman Manitoha |      |

- Drop list
  - Clicking on desired drop list value will add to field

| Holding Point Nan | ne: |  |
|-------------------|-----|--|
|                   | Q   |  |
| Benefits Rx       |     |  |

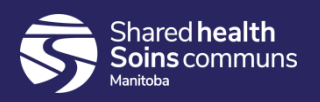

# Factory Table

- Search Results panel
- Contain Details (i.e. Client id, Last Name)
- To display information in a row of a factory table, select the row (by clicking the check box) and select a row action 'Client Imms Profile'

Panel

'Preview' will contain client's demographics

| Sear | ch Re                                      | sults        |                       | -         | _          |          |               |                         | <ul><li>*</li></ul> |
|------|--------------------------------------------|--------------|-----------------------|-----------|------------|----------|---------------|-------------------------|---------------------|
| Pre  | Preview Set In Context Client Imms Profile |              |                       |           |            |          |               |                         |                     |
|      |                                            | Client ID \$ | Health Card Number \$ | Last Name | First Name | Gender ≎ | Date of Birth | Health Region 🗘         | Active \$           |
|      | 0                                          | 2516         | 326907903             | Zanetti   | Nader      | Male     | 1964 Dec 22   | Prairie Mountain Health | Active              |
| Tota | Total: 1 20 -                              |              |                       |           |            |          |               |                         |                     |
| _    | Factory Table                              |              |                       |           |            |          |               |                         |                     |

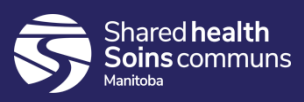

## **PHIMS Quirks**

- Timeout:
  - PHIMS will timeout after 20 minutes. Remember to save your work often.

| Immunizations                       |      |      |      | Save Re | set 🔻 More 📱 | 9 🔒 ? 🖸             |
|-------------------------------------|------|------|------|---------|--------------|---------------------|
| Immunization Details                |      |      |      |         |              | <ul><li>*</li></ul> |
| Immunization History - Summary Grid |      |      |      |         |              | 0                   |
|                                     | Date | Date | Date | Date    | Date         | Date                |

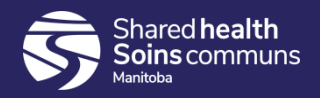

## Inventory

- Inventory will track vaccine orders from the warehouse, to the vaccine holding points, to the clients and back to the warehouse if they are returned
- Inventory is linked to Immunization:
  - After vaccine is received it will be visible as a choice when you immunize
  - When vaccine is recorded in PHIMS the vaccine is "auto-decremented" from the inventory stock
  - Vaccines are identified by lot number and expiry date and can be searched in case of alerts or recalls (both administered vaccine and in stock vaccine)

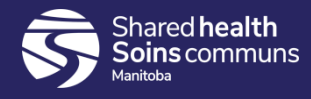

## **Immunizations Defaults**

- Organization: Your Organization, Name of your Pharmacy

- **Service Delivery Location**: A physical location where the pharmacy services delivered (e.g. Benefits Rx Pharmacy, Carman, Manitoba)

- Holding Point Name: The location of the fridge associated with either the Pharmacy or the Organization (e.g. Benefits Rx)

- Holding Point Location: Specifies the location of the vaccine within the holding point (e.g. 91280-OP)

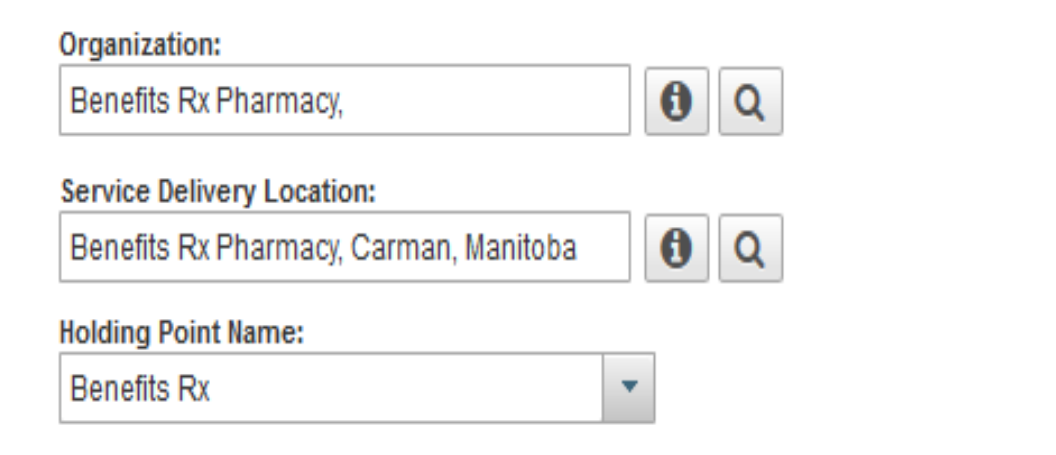

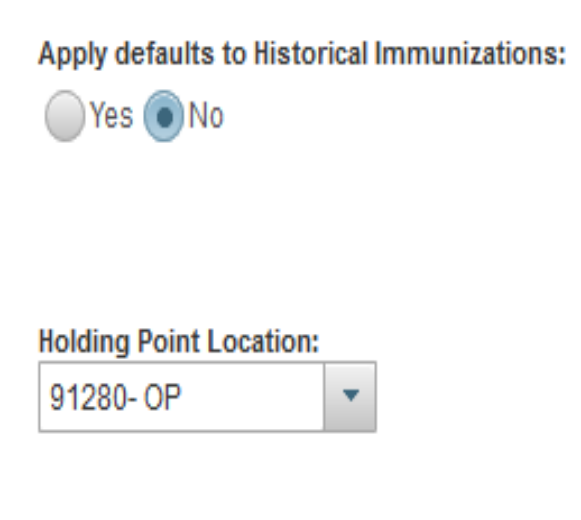

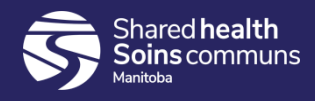

## Holding Point

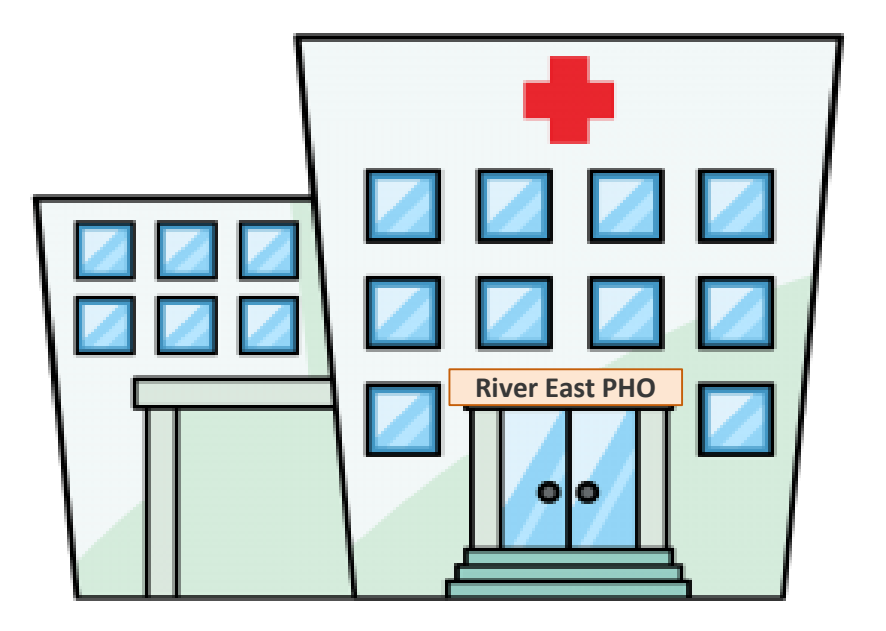

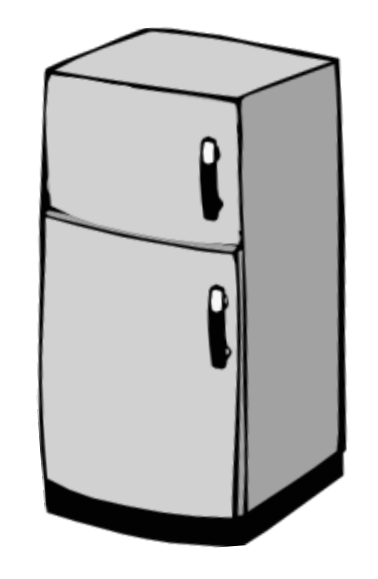

The location of the fridge that holds the vaccine In PHIMS it is represented by the **MDA Client ID#** (e.g. 91280 Benefits Rx, 80077 – Altona Public Health, 90059 – RBC Convention Centre)

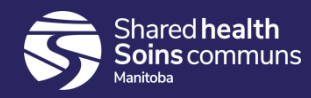

# Stock Keeping Units (SKUs)

- Stock Keeping Unit (SKU) is the package presentation e.g. 1 vial/box, 5vials/box, 10 vials/box
- In PHIMS we order in SKUs same method as MB Health Biologics order form

e.g. Moderna vaccine is packaged 1 vial/box

*1 box = 1 SKU = 10 doses* 

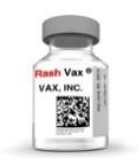

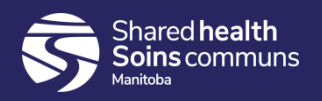

## Catalogue

- The catalogue contains
  - Same items as are on the MB Health Biologics order form
- Organized in 5 levels

| Level | Order Set Name                  | COVISHIELD                                                          |
|-------|---------------------------------|---------------------------------------------------------------------|
| 1     | Category                        | Vaccines                                                            |
| 2     | Product Group                   | COVID19-AZ/COVISHIELD                                               |
| 3     | Generic Product Strength        | COVID-19 – Viral Vector 5mL                                         |
| 4     | Generic Product<br>Presentation | COVID-19 – Viral Vector 5mL Multi-<br>dose Vial                     |
| 5     | Generic Product Package<br>Size | COVID-19 Vaccine – Viral Vector<br>5mL Multi-dose Vial – 1 vial/box |

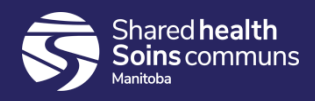

# Adjustment Reasons

| Menu item                                | When to Use                                               |
|------------------------------------------|-----------------------------------------------------------|
| Ad hoc Stock Issued                      | use when moving vaccine from quarantine into operational  |
| Ad hoc Stock Received                    | received from MDA e.g. emergency stock                    |
| Administered Vaccine                     | vaccine used at a mass clinic                             |
| <b>Count Discrepancy</b>                 | based on physical count                                   |
| Disposal due to lot<br>expiry            |                                                           |
| Previous data entry<br>error             |                                                           |
| Shrinkage/breakage                       |                                                           |
| Spoiled by Adverse<br>Storage Conditions | not likely to be used, we should be moving to returns HPL |
| Transfer from HP                         | if you have received vaccine from another HP              |
| Transfer to HP                           | if you have sent vaccine to another HP                    |

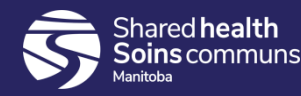

## Further information

#### https://phimsmb.ca

#### Support Tools – Health Providers (other) – Pharmacy

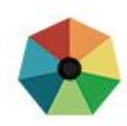

#### Public Health Information Management System

Search this site ...

| Getting Access 🔻                                                              | Support Tools 🔻                                                                 | Communications 🔻                                    | Trainers                                                                                                  | About 🔻 |  |  |  |
|-------------------------------------------------------------------------------|---------------------------------------------------------------------------------|-----------------------------------------------------|----------------------------------------------------------------------------------------------------|---------|--|--|--|
| COVID-19<br>COVID-19 Resources                                                | PUBLIC HEALTH<br>Getting Started<br>Client Records                              | <b>REFEREN</b><br>COVID-1 <sup>1</sup><br>Data Stru | <b>CE DOCS &amp; VIDEOS</b><br>9 videos<br>ucture documents                                               | •       |  |  |  |
| HEALTH PROVIDERS (OTHER)<br>MHSU (Lab Inbox)<br>Non Public Health<br>Pharmacy | Immunizations<br>Inventory<br>Investigations<br>Outbreaks<br>MOH Log<br>Reports | Immuniz<br>Lab Inter<br>Managin<br>Non Pub          | Immunization videos<br>Lab Interface videos<br>Managing Client Records videos<br>Non Public Health videos |         |  |  |  |

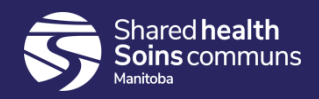